| Ensuite, on s'occupe de la mise en forme :                                                                                                    | Calibri 🔹 🔢 💌                    |
|----------------------------------------------------------------------------------------------------|----------------------------------|
| <ul> <li>Paugmentation de la taille de l'intégralité du texte</li> <li>– sélectionner tout le texte en cliquant sur le bouton Sélectionner tout</li> <li>Sélectionner tout</li> <li>– ouvrir la liste déroulante Taille de police et sélectionner la valeur 18 points</li> </ul>                                                                                                    | 8<br>9<br>10<br>11<br>12         |
| <ul> <li>Grise en caractères gras d'une ligne</li> <li>– sélectionner la ligne en faisant un triple clic (ou un clic dans la marge de gauche)</li> <li>– cliquer sur le bouton Gras</li> </ul>                                                                                                    | 14<br>16<br>18<br>20<br>22       |
| On poursuit avec un peu de <b>mise en page</b> :<br>Sinsertion de retraits<br>– placer le point d'insertion dans la ligne à traiter (un clic dans la ligne)<br>– cliquer sur le bouton Augmenter le retrait                                                                                                    | 24<br>26<br>28<br>36<br>48<br>72 |
| <ul> <li>Gentrage sur le plan horizontal</li> <li>– placer le point d'insertion dans la ligne à traiter</li> <li>– cliquer sur le bouton Centré.</li> </ul>                                                                                                    |                                  |
| <ul> <li>Préglage de l'espacement entre paragraphes et des interlignes (l'espacement vertical entre les – placer le point d'insertion dans la ligne à traiter</li> <li>– ouvrir la liste déroulante Interligne et décocher l'option Ajouter un espace de 10 pt</li> <li>après les paragraphes</li> <li>– rouvrir la même liste déroulante Interligne et sélectionner une valeur entre</li> <li>1.0 et 2.0 selon besoin</li> </ul> | lignes)                          |

NB : à tout moment il est possible de contrôler l'aspect réel du document en faisant Bouton Wordpad\Imprimer\Aperçu avant impression

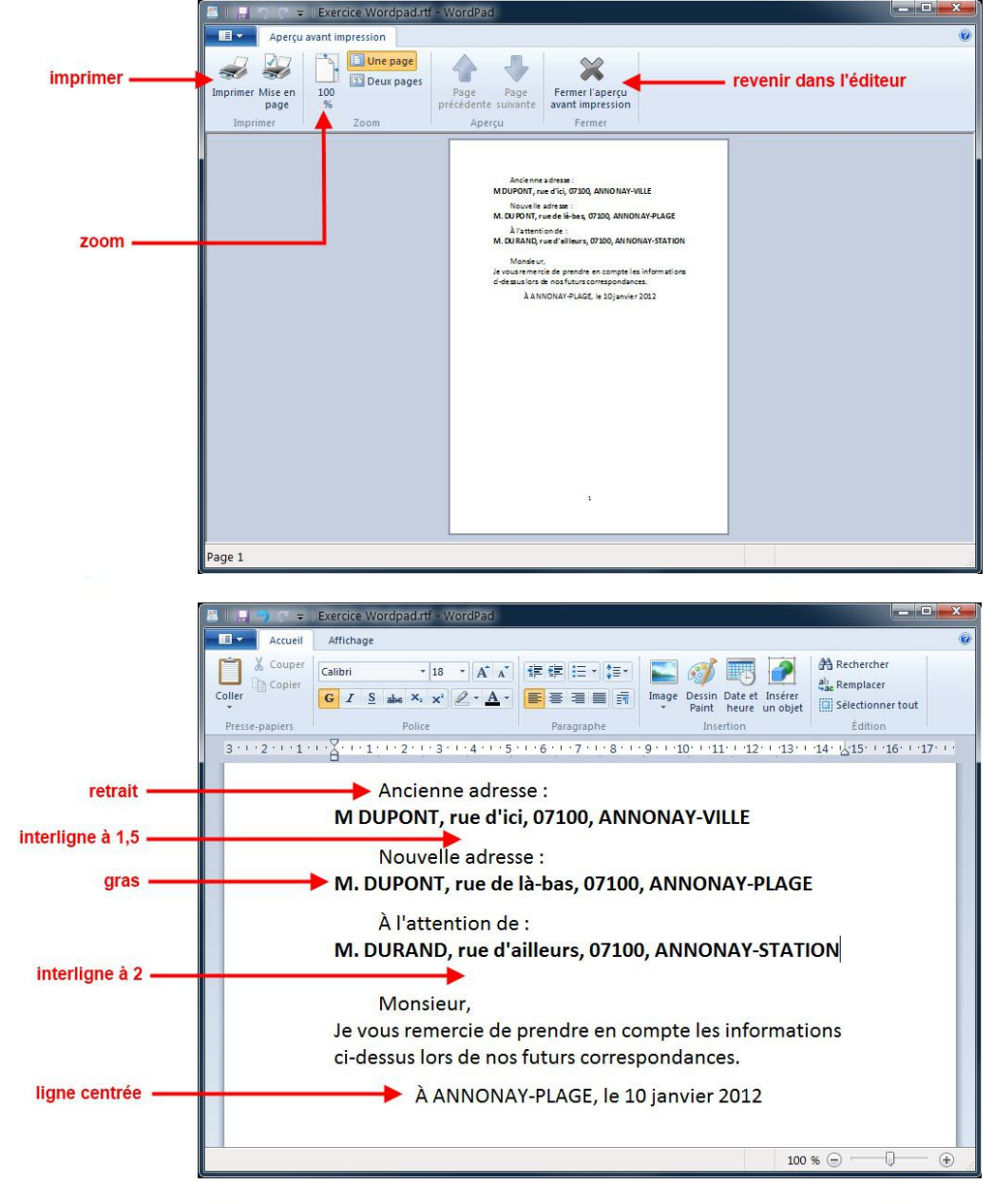